**PRAEVIAM** 

2 maggio 2021

# for i.Blue

## Indice

- ✤ Introduzione
- ✤ <u>Clienti</u>
- Gestione prodotti: Dati principali
- Gestione prodotti: Dettaglio del prodotto
   <u>Struttura organizzativa logica</u>
- Gestione prodotti: Dettaglio del prodotto
   <u>Finestra principale e disposizione delle sezioni</u>
- Gestione prodotti: Dettaglio del prodotto
   Funzioni di gestione della struttura
- Gestione prodotti: Dettaglio del prodotto
   Funzione di conversione automatica di un testo in un elenco puntato di testi
- Gestione prodotti: Prodotti collegati
- Gestione prodotti: Listino del prodotto
   <u>Caricamento dei listini</u>
- Gestione prodotti: Listino del prodotto
   Caricamento dei valori delle schede
- Gestione preventivi: Introduzione
- Gestione preventivi: Dati principali
- Gestione preventivi: Dettaglio prodotti

- Gestione preventivi: Dettaglio prodotti
   Pannello di ricerca prodotti
- Gestione preventivi: Dettaglio prodotti
   Pannello di assegnamento listini
- Gestione preventivi: Dettaglio prodotti
   <u>Tipologia e caratteristiche dei prodotti</u>
- Gestione preventivi: Imposta layout
- Gestione preventivi: Cartella preventivo
   Impostazione percorso cartella principale
- Gestione preventivi: Cartella preventivo
   Creazione cartella preventivo del cliente
- Gestione preventivi: Cartella preventivo
   Esportazione PDF Layout nella relativa cartella
- Gestione preventivi: Cartella preventivo
   Gestione cartella e link al file
- Gestione preventivi: Cartella preventivo Incolla link a PDF nella mail al cliente

# Introduzione

- PRAEVIAM è stato progettato per coprire tutte le necessità relative alla creazione, gestione ed amministrazione di preventivi.
- Il programma dopo aver digitato le proprie credenziali visualizza un contenitore dove poter selezionare la funzione operativa tra le seguenti:

| Clienti    | raeviam V. 0.040 for Lillue _ S X         |
|------------|-------------------------------------------|
| Prodotti   |                                           |
| Preventivi |                                           |
|            | Inserisci le credenziali X                |
|            | Credenziali Utente DEMO                   |
|            | for i.Blue<br>PISCINE PASSWORD (2 second) |
|            | Cambio Password Ok Annulla                |
|            |                                           |
|            |                                           |
|            |                                           |
|            |                                           |
|            |                                           |

**S** Clienti

F Prodotti

Preventivi

# Clienti

- La funzione ha un pannello superiore dove impostare tutti i filtri per la ricerca delle anagrafiche.
- Dall'elenco estratto, con il tasto destro del mouse, appare un menù dove effettuare una funzione tra quelle disponibili, come ad esempio la modifica dei dati anagrafici del cliente selezionato.

|                                          | Decises Cod   | -1-         |                  |                                       |               |                               |                     |                    |
|------------------------------------------|---------------|-------------|------------------|---------------------------------------|---------------|-------------------------------|---------------------|--------------------|
| Daice                                    | Ragione Soci  | ale         |                  |                                       |               |                               |                     | Estrai elenco      |
| artita IVA                               | Codice Fisca  | le          | ۲                | contiene 🔵                            | inizia con    |                               |                     | Azzera filtri      |
| Nazionalità<br>9 Italia 🔷 Estero 🔿 Tutte | Provinc       | ia<br>]     | \$               |                                       | Ordina Ordina | a più recenti<br>i non attivi | Con preve<br>3 mesi | ntivi negli ultimi |
| l° Clienti: 2                            |               |             |                  |                                       |               |                               |                     |                    |
| Codice Ragione So                        | ciale         | Partita IVA | Codice Fiscale   | Località                              | Provincia     | Tel. Fisso                    | Smartphone          | Jltima attività    |
| C0000001 Leone Anton                     | io            |             | LNENTN69P08F205F | Milano                                | AAT           |                               |                     | 28/03/2021         |
| C0000002 Studio Assoc                    | iati Software | 12279050152 |                  | Nuovo clie                            | nte           |                               |                     | 26/03/2021         |
|                                          |               |             |                  | <u>M</u> odifica<br><u>D</u> isattiva |               |                               |                     |                    |
|                                          |               |             |                  | 🔳 Info su                             | pplementar    | i                             |                     |                    |
|                                          |               |             |                  |                                       |               |                               |                     |                    |
|                                          |               |             |                  |                                       |               |                               |                     |                    |
|                                          |               |             |                  |                                       |               |                               |                     |                    |
|                                          |               |             |                  |                                       |               |                               |                     |                    |
|                                          |               |             |                  |                                       |               |                               |                     |                    |
|                                          |               |             |                  |                                       |               |                               |                     |                    |
|                                          |               |             |                  |                                       |               |                               |                     |                    |
|                                          |               |             |                  |                                       |               |                               |                     |                    |

| mounied ener         |                    |           |     | Ok      |
|----------------------|--------------------|-----------|-----|---------|
| Partita IVA          | Codice Fiscale     |           |     | Annulla |
|                      | LNENTN69           | P08F205F  |     |         |
| Ragione Sociale      |                    |           |     |         |
| Leone Antonio        |                    |           |     |         |
| Nazionalità          | Provincia          |           |     | CAP     |
| 🖲 Italia 🛛 Estero    | MI Milano          | \$        |     |         |
| Località             | Inc                | dirizzo   |     |         |
| Milano               | Vi                 | a Roma 21 |     |         |
| Cod.Identif. SDI Rij | ferimento amm. SDI | Referente |     |         |
|                      |                    |           |     |         |
| Telefono             | Smartphone         |           | Fax |         |
|                      |                    |           |     |         |
| Email commerciale    |                    | Email P   | EC  |         |
|                      |                    |           |     |         |
| Note                 |                    |           |     |         |
|                      |                    |           |     |         |

NOTA In PRAEVIAM ogni volta che si effettua una ricerca, vengono memorizzati i valori utilizzati e riproposti in automatico alla successiva riapertura della funzione.

# Gestione prodotti: Dati principali

- Come per i clienti è possibile attivare dei filtri di ricerca e creare / modificare i dati principali del prodotto dal menù che appare con le stesse modalità della funzione clienti.
- Tra le funzionalità esiste la possibilità di duplicare un prodotto in tutte le sue parti descrittive, compresi i prodotti collegati ed i suoi listini.

| 🔀 Gestione prodotti                                                                                                    |                                                                      | _ 🗆 X                                      |
|----------------------------------------------------------------------------------------------------|----------------------------------------------------------------------|--------------------------------------------|
| Codice     Descrizione prodotti e fornitori                                                                                                    |                                                                      | Estrai elenco                              |
|                                                                                                    | 🖲 Tutti 🔷 Uno o più                                                  | Azzera filtri                              |
| Ordina più recenti       Utilizzati in       Utilizzati in preventivi aperti negli         Includi non attivi       preventivi chiusi       ultimi 3 mesi | Prodotti<br>Accessori<br>Documentazioni                              |                                            |
| N° prodotti: 14, accessori: 19                                                                                                    | (Prodotti) (Accessori) (C) Esistono<br>(Documentazioni) (S) Manca in | prodotti collegati<br>nmagine di copertina |
| (S) (C) Codice Descrizione prodotto                                                                                                    | Ultimo prev.                                                         | Modificato il \land                        |
| i.Blue MODELLO IRIS A SKIMMER STRUTTURA TWIN-PRO                                                                                                    | 14/04/2021                                                           | 14/04/2021 1                               |
| i.Blue MODELLO IRIS A SKIMMER STRUTTURA AMBIENCE                                                                                                    |                                                                      | 14/04/2021 1                               |
| i.Blue MODELLO AMARANTA A SFIORO STRUTTURA AMBIENCE                                                                                                    | Dettagli del prodotto                                                | 1/04/2021 1                                |
| i.Blue CANALE BORDO SFIORO - PISCINA                                                                                                    | Service Prodotti collegati                                           | /03/2021 2                                 |
| i.Blue MODELLO AMARANTA SUPER HD A SFIORO STRUTTURA Z                                                                                                    | 🛇 <u>L</u> istini del prodotto                                       | /04/2021 1                                 |
| i.Blue SCALETTA RISALITA                                                                                                    | <u>N</u> uovo prodotto                                               | /04/2021 2                                 |
| i.Blue CIRCOLAZIONE PER SKIMMER                                                                                                    | <u>M</u> odifica                                                     | /03/2021 2                                 |
| TRASPORTO ASSISTENZA E INSTALLAZIONE                                                                                                    | D <u>u</u> plica prodotto                                            | /02/2021 C                                 |
| i.Blue COLLETTORE DI SFIORO - PISCINA                                                                                                    | Disattiva prodotto                                                   | /03/2021 1                                 |
| i.Blue BORDO PERIMETRALE - PISCINA                                                                                                    | Elimina prodotto                                                     | /04/2021 1                                 |
| i.Blue RIVESTIMENTO INTERNO PVC                                                                                                    |                                                                      | /03/2021 2                                 |
|                                                                                                    | Into supplementari                                                   | >                                          |
|                                                                                                    | 🗐 Anteprima stampa prodott                                           | 0                                          |

#### Struttura organizzativa logica

Dopo aver inserito le informazioni principali di un prodotto è possibile passare al perfezionamento del prodotto, definendo la sua struttura.

- Ogni prodotto si sviluppa come da schema seguente:
  - Una o più schede di contenuti tecnici che dipendono dal listino del prodotto (ad es. dimensioni) composte da una o più voci.
  - Uno o più paragrafi divisi in uno o più sottoparagrafi.

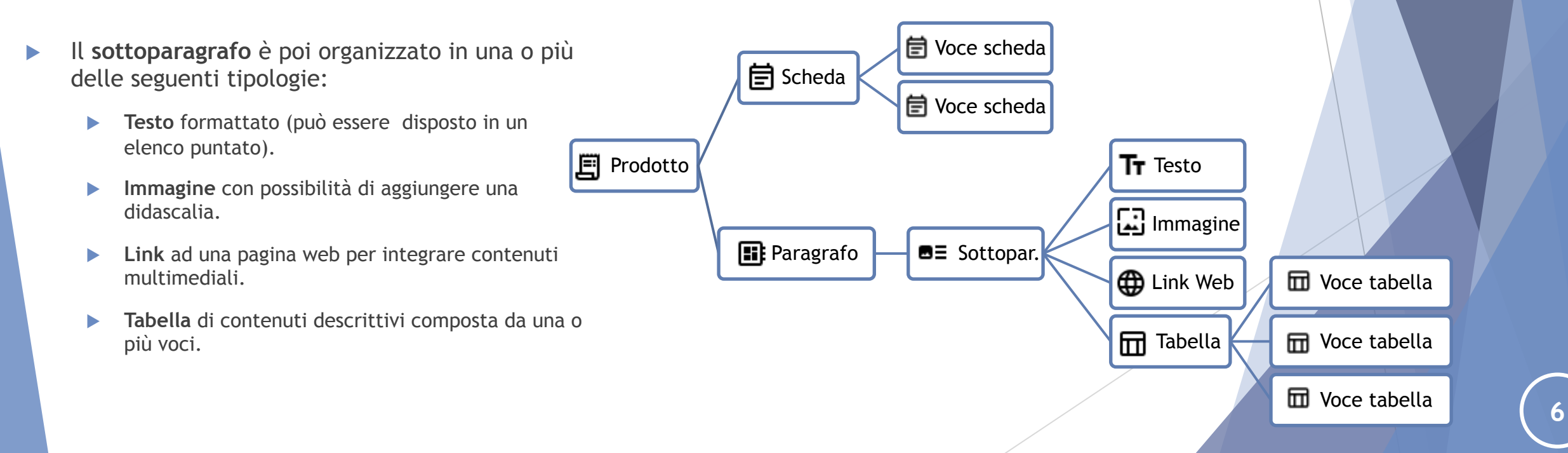

Finestra principale e disposizione delle sezioni

A destra si sviluppa la struttura del prodotto seguendo le regole dello schema precedente ed a sinistra, in tempo reale, l'anteprima del layout grafico, disattivabile o ridimensionabile a scelta.

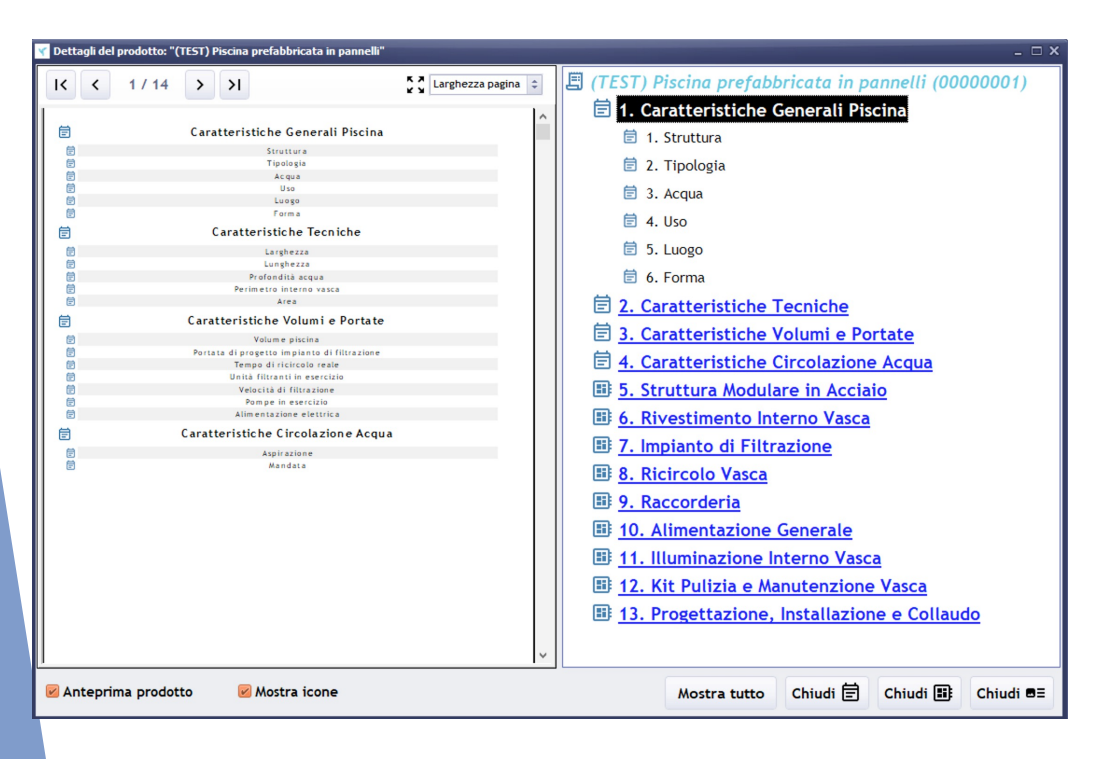

NOTA Ogni singola tipologia può essere disattivata permettendo di nascondere intere sezioni del prodotto a seconda delle necessità e del livello di struttura, ad esempio disattivare un sottoparagrafo nasconderà tutte le tipologie impostate sotto di essa.

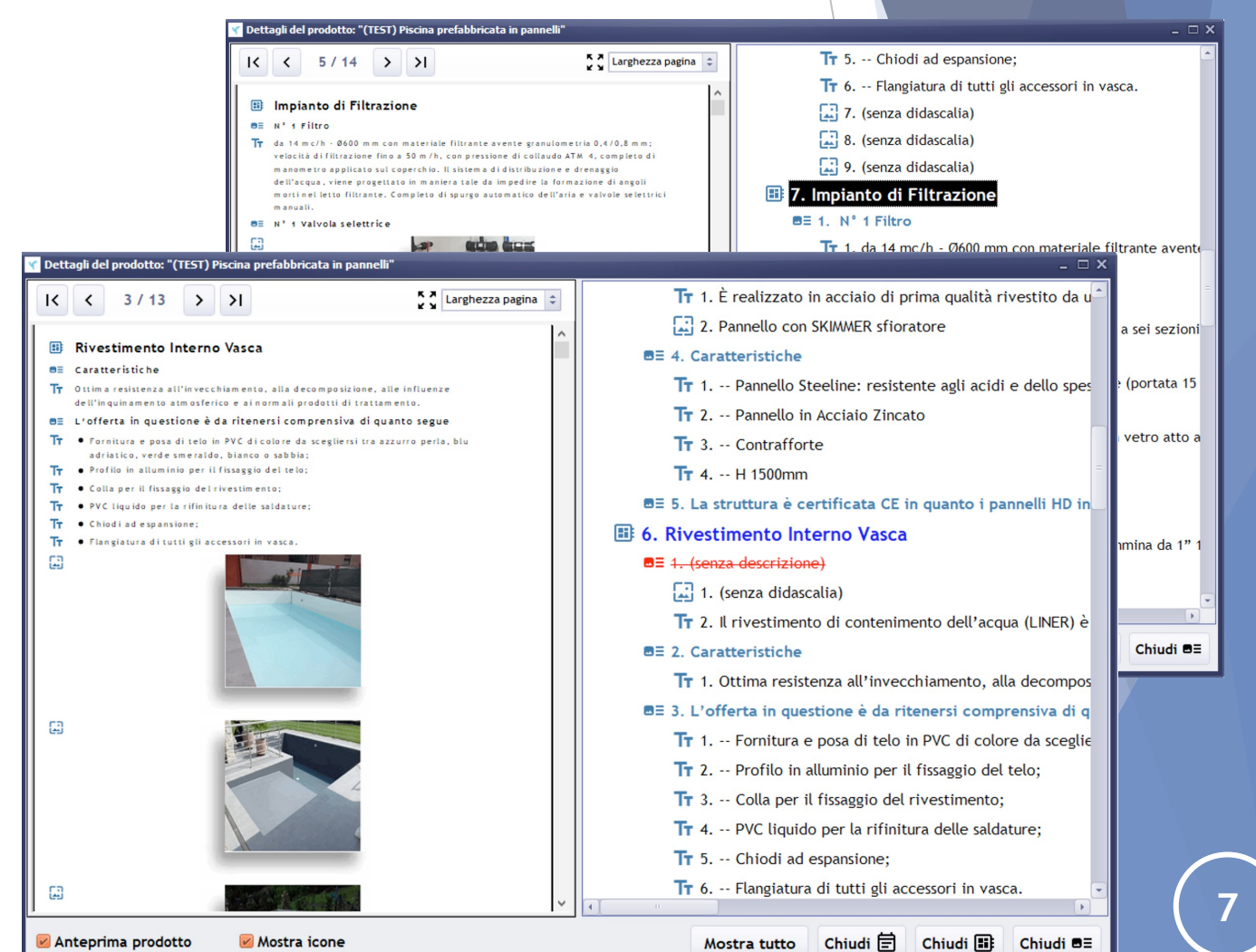

#### Funzioni di gestione della struttura

Un esempio delle funzioni di «spostamento» e di «creazione/modifica» disponibili delle varie tipologie che compongono il prodotto:

#### SCORCIATOIE DA TASTIERA:

Utilizzando la combinazione di tasti «ALT + CURSORE SU» o «ALT + CURSORE GIU'» è possibile effettuare uno spostamento rapido, senza necessità di aprire il menù funzioni.

Lo spostamento deve essere effettuato rispettando le seguenti categorie:

- Schede con paragrafi e viceversa.
- Voci scheda all'interno della stessa scheda.
- Sottoparagrafi all'interno dello stesso paragrafo.
- Testi, immagini, Url e tabelle all'interno dello stesso sottoparagrafo.
- Voci tabella all'interno della stessa tabella.

Durante queste operazioni rapide, l'anteprima prodotto è disattivata in automatico.

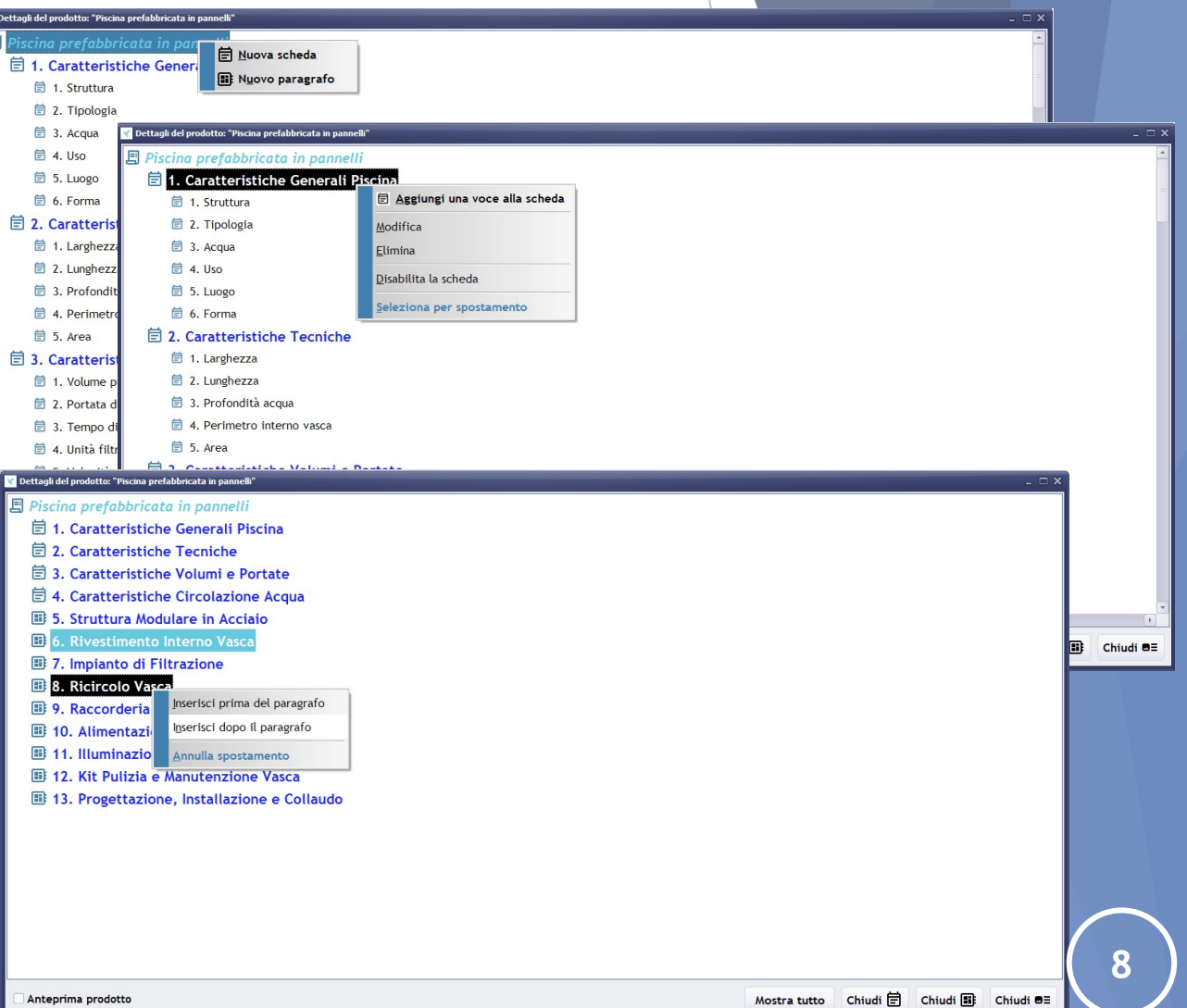

#### Funzioni di gestione della struttura

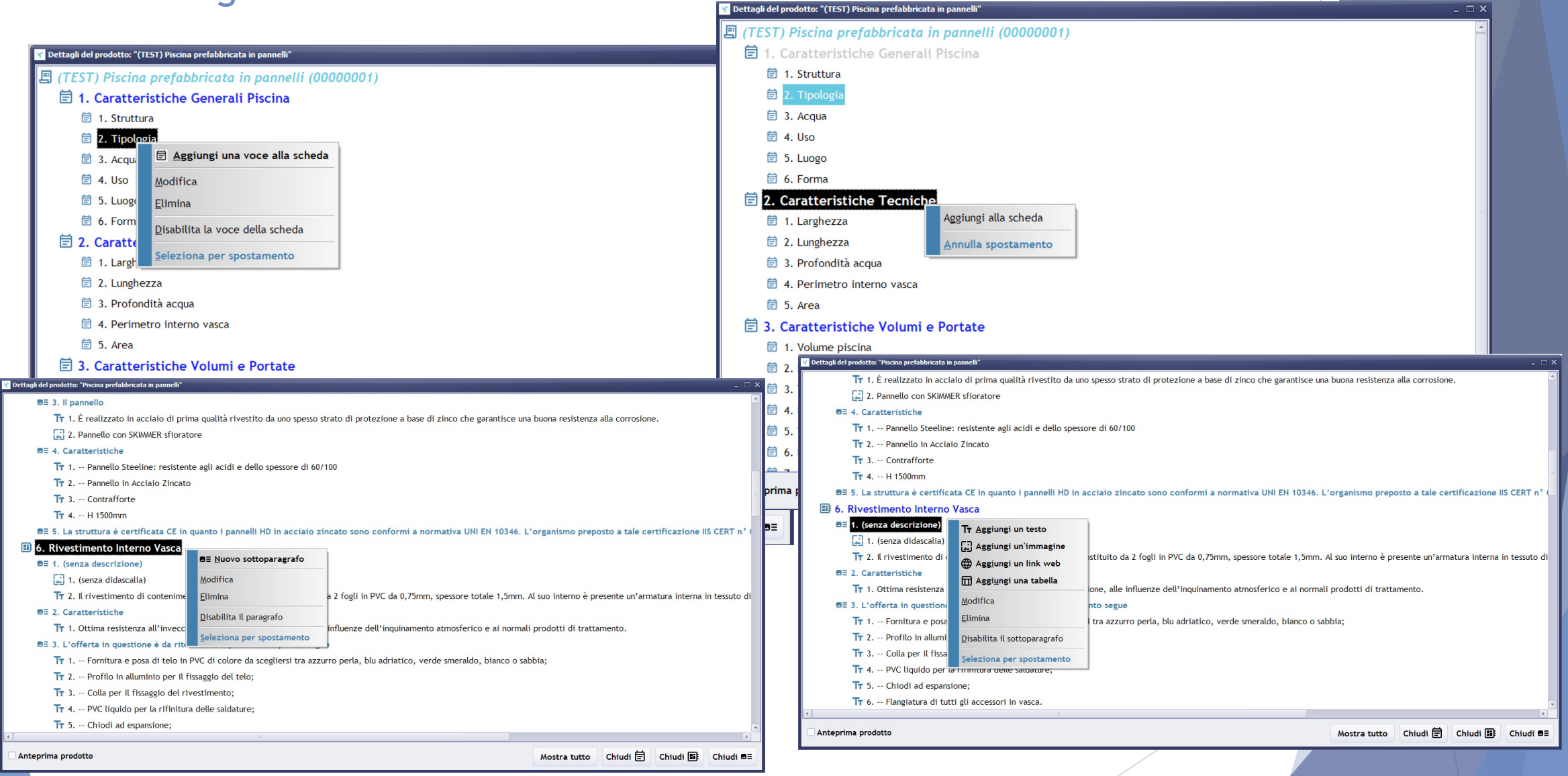

Funzione di conversione automatica di un testo in un elenco puntato di testi

- Se bisogna importare un testo che contiene un elenco di voci, si può, dopo averlo caricato (memorizzarlo e posizionarlo in altro punto se necessario), utilizzare la funzione «TRASFORMA IN ELENCO PUNTATO» che sostituirà il testo presente con un elenco di testi, uno per ogni voce dell'elenco, ignorando le righe vuote.
- Questo permetterà, in fase di preventivo, di garantire un allineamento corretto dei testi rispetto al testo unico con una formattazione propria delle voci al suo interno.
- L'importante è, prima di procedere alla trasformazione, di verificare che le varie voci siano separate correttamente. La funzione riposiziona nella finestra una voce per riga e chiede la conferma.
- Se non è come desiderato, interrompere, procedere alla separazione corretta del testo, aggiungendo eventuali righe vuote per comodità e ripetere la funzione.

Funzione di conversione automatica di un testo in un elenco puntato di testi Fasi operative:

Dopo aver incollato il testo, procediamo alla separazione per consentire alla funzione di riconoscere le righe dell'elenco.

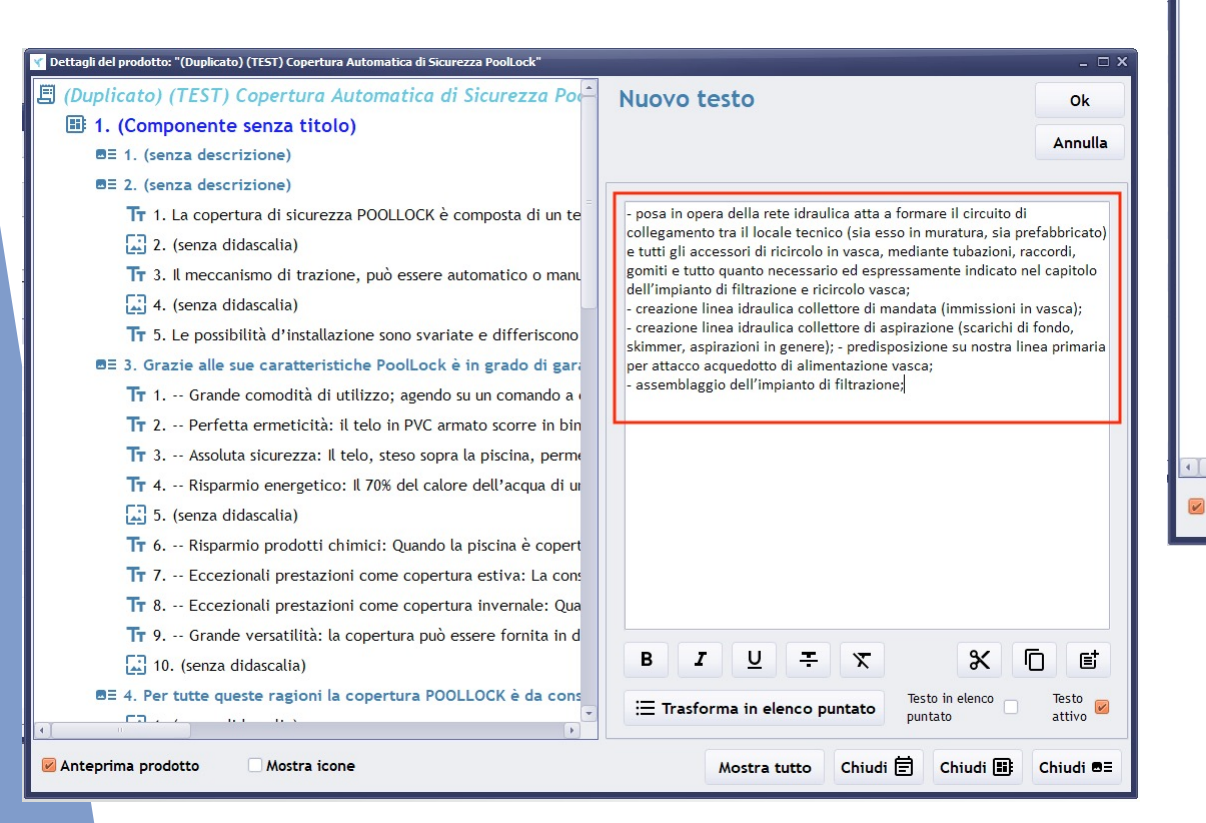

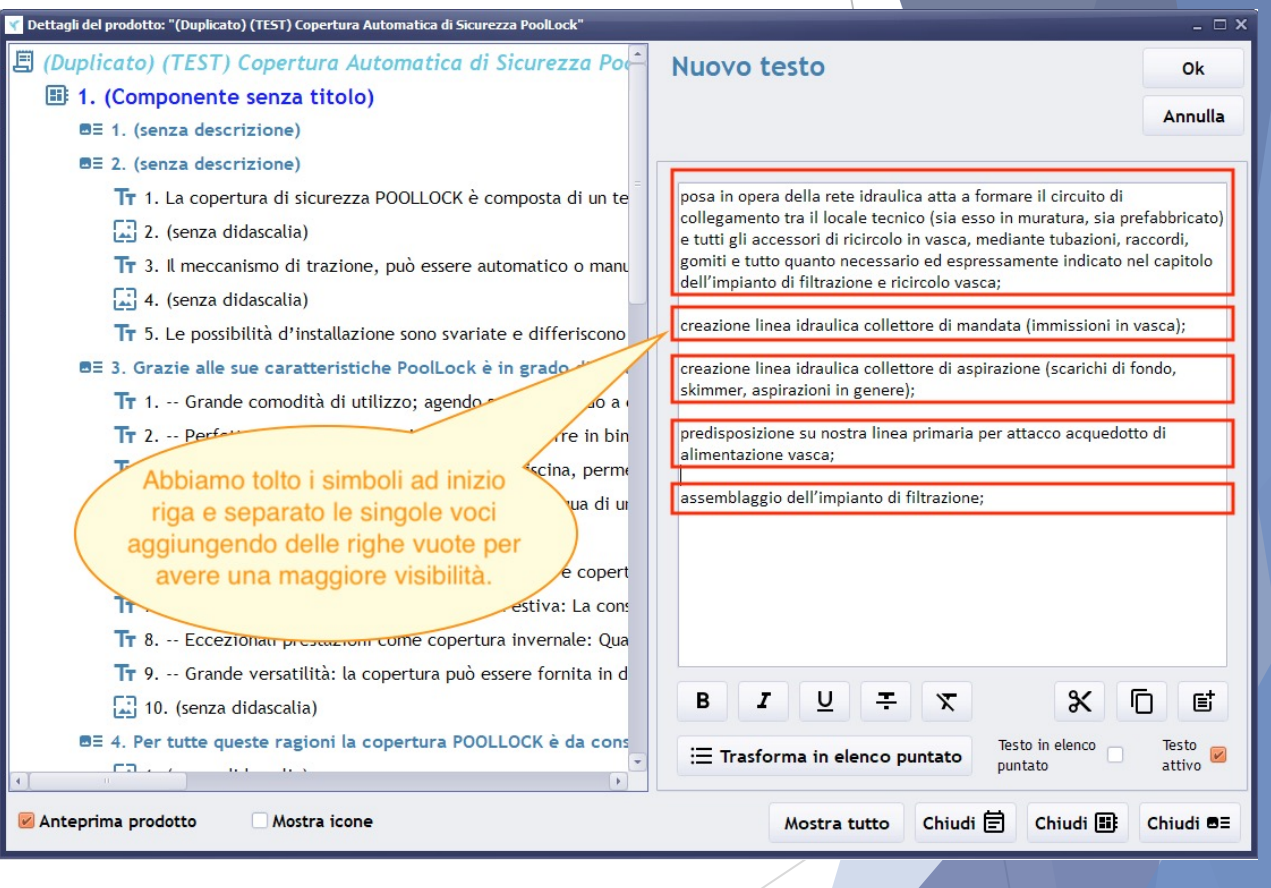

# Gestione prodotti: Dettaglio del prodotto Funzione di conversione automatica di un testo in un elenco puntato di testi

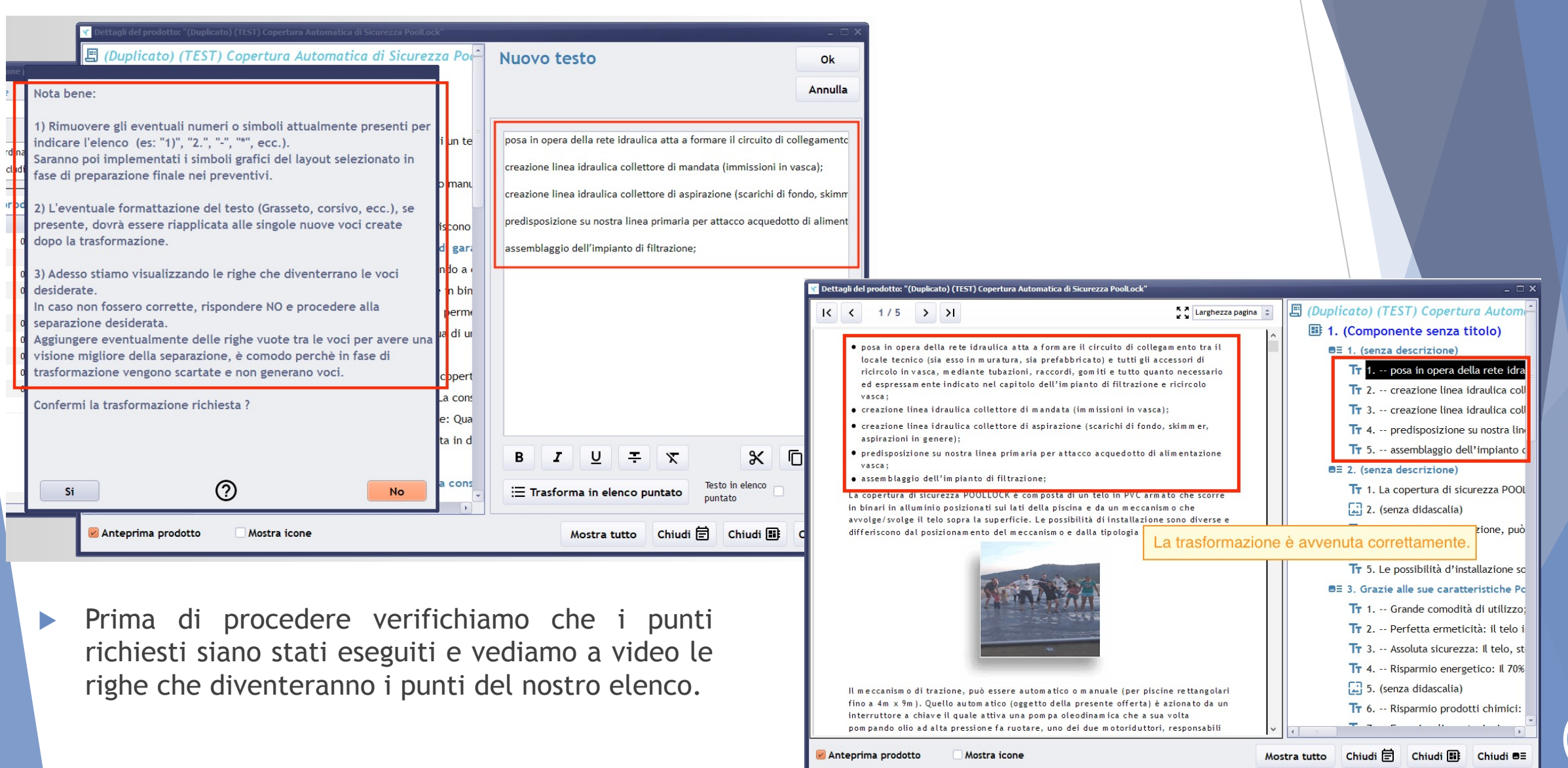

# Gestione prodotti: Prodotti collegati

Questa funzione permette di selezionare dei prodotti da collegare ad un prodotto avendo anche la possibilità di segnalare se proporli come accessori o no. Durante il caricamento di un preventivo, dopo aver aggiunto un prodotto, PRAEVIAM suggerirà i prodotti collegati ad esso, dando la possibilità all'utente di aggiungere quelli desiderati. In questo modo si accelera la ricerca di quei prodotti che di solito vengono caricati a seguito del prodotto appena inserito.

|                                                  |                                     | Descrizione prodotti e fornitori                            | Estrai elenco                                  | N° prodotti collegati: 5                       |
|--------------------------------------------------|-------------------------------------|-------------------------------------------------------------|------------------------------------------------|------------------------------------------------|
|                                                  |                                     |                                                             |                                                | Prodotto                                       |
|                                                  |                                     | Codice                                                      | Azzera filtri                                  | 1 i.Blue BORDO PERIMETRALE - PISCINA           |
|                                                  |                                     |                                                             | Prodotti                                       | 2 i.Blue FILTRAZIONE PER PISCINA               |
| 🖌 Gestione prodotti                              |                                     | 🖉 Ordina più recenti 🛛 Non utilizzati in preventivi         | Documentazion                                  | i.Blue CIRCOLAZIONE PER SKIMMER                |
| Codice Descrizione prodotti e fornitori          | Estrai                              |                                                             | L                                              | 4 i.Blue RIVESTIMENTO INTERNO PVC              |
|                                                  |                                     | N° prodotti: 13, accessori: 14, documentazioni: 1           |                                                | 5 i.Blue SCALETTA RISALITA                     |
|                                                  | Azzer                               | Prodotto                                                    | Modificato il Inserito il                      |                                                |
| Ordina più recenti                               |                                     | i.Blue MODELLO IRIS A SKIMMER STRUTTURA AMBIENCE            | 14/04/2021 16:38:54 09/03/2021 21:10:58        |                                                |
| preventivi chiusi ultimi 3 mesi                  |                                     | i.Blue MODELLO AMARANTA A SFIORO STRUTTURA AMBIENCE         | 14/04/2021 16:17:50 07/03/2021 17:10:38        |                                                |
| Documenta                                        | zioni                               | 1. Blue MODELLO AMARANTA SUPER HD A SKIMMER STRUTTURA ZINCA | A17 11/04/2021 12:19:28 30/03/2021 00:59:45    |                                                |
|                                                  |                                     | 1. Blue MODELLO AMARANTA SUPER HD A SFIORO STRUTTURA ZINCA  | TA 11/04/2021 12:18:40 30/03/2021 17:18:21     |                                                |
| N° prodotti: 14. accessori: 19                   | (Accessori) (C) Esistono prodotti ( | I DILLO MODELLO AMARANTA SUDER HD A SPIORO STRUTTURA BIPLAS | ST 11/04/2021 12:08:45 30/03/2021 17:18:35     |                                                |
| (S) (C) Codice Descrizione prodette              | Illtimo prov Modifi                 | i Blue MODELLO AMARANTA A SEIORO STRUTTURA TWIN-PRO         | 11/04/2021 10:28:41 07/03/2021 17:18:45        |                                                |
|                                                  |                                     | i.Blue RIVESTIMENTO TAPPETINO SOFTBLUE                      | 01/04/2021 22:12:34 01/04/2021 22:07:17        |                                                |
| I.blue MODELLO IRIS A SKIMMER STRUTTURA TWIN-MOT | prodotto                            | i.Blue CIRCOLAZIONE PER SCALE                               | 01/04/2021 21:58:56 01/04/2021 18:21:10        |                                                |
| i.Blue MODELLO IRIS A SKIMMER STRUTTURA AMBIET   | 14/04                               | i.Blue FILTRAZIONE PER SCALE                                | 01/04/2021 21:58:37 01/04/2021 18:25:20        |                                                |
| i.Blue MODELLO AMARANTA A SFIORO STRUTTURA A     | 14/04                               | i.Blue BORDO PER SCALE                                      | 01/04/2021 21-58-24 01/04/2021 18:32:24        |                                                |
| i.Blue CANALE BORDO SFIORO - PISCINA             | odotto 2021 07/03/                  | i.Blue KIT PULIZIA                                          | D <u>C</u> ollega prodotto selezionato 1:12:58 |                                                |
| i.Blue MODELLO AMARANTA SUPER HD A SFIORO ST     | 2021 11/04                          | i.Blue SCALA RETTANGOLARE                                   | Anteprima stampa prodotto 6:57:22              |                                                |
| i.Blue SCALETTA RISALITA                         | 2021 01/04/                         | i.Blue RIVESTIMENTO IN PVC PER SCALE                        | UTUTIZUZI 10.14.03 UTUTIZUZI 18:13:50          |                                                |
|                                                  | 2021 04/03/                         | i.Blue LUCE RGB                                             | 01/04/2021 17:57:36 01/04/2021 16:44:57        |                                                |
|                                                  | 2024 48/02/                         | i.Blue LUCE BIANCA                                          | 01/04/2021 17:57:20 01/04/2021 15:52:59        |                                                |
|                                                  |                                     | i.Blue SCALA ROMANA                                         | 01/04/2021 17:25:23 01/04/2021 17:24:49        |                                                |
| 1.Blue COLLETTORE DI SFIORO - PISCINA            | 2021 08/03/                         | i.Blue MODELLO CAMELIA A SFIORO STRUTTURA TWIN-PRO          | 30/03/2021 00:06:50 16/03/2021 16:00:54        |                                                |
| i.Blue BORDO PERIMETRALE - PISCINA               | 2021 11/04/                         | i.Blue MODELLO CAMELIA A SFIORO STRUTTURA AMBIENCE          | 21/03/2021 15:42:02 16/03/2021 16:01:15        |                                                |
| i.Blue RIVESTIMENTO INTERNO PVC                  | 2021 04/03/                         | i.Blue MODELLO CAMELIA A SKIMMER STRUTTURA TWIN-PRO         | 16/03/2021 17:55:55 16/03/2021 15:58:07        |                                                |
| < 🔄 🔄 Anteprima sta                              | impa prodotto                       | 1.Blue MODELLO CAMELIA A SKIMMER STRUTTURA AMBIENCE         | 16/03/2021 17:55:12 16/03/2021 15:57:55        | 🗸 😺 Il prodotto è un accessorio                |
|                                                  |                                     |                                                             | CĐ Aggiungi ai collegati                       | ぬ Rimuovi dai collegati 日 Prodotto selezionato |

MODELLO TRIS A SKIMMER STRUTTURA TV

# Gestione prodotti: Listino del prodotto

#### Caricamento dei listini

Per il prodotto selezionato, si possono creare una serie di listini che possono rappresentare tutte le possibili situazioni di vendita. Più la descrizione sarà completa e descrittiva e più sarà semplice individuare e selezionare il listino più corretto durante il caricamento di un preventivo.

| 📷 Gestione prodotti                                                      |                                                                                                    |         |
|--------------------------------------------------------------------------|----------------------------------------------------------------------------------------------------|---------|
| Codice Descrizione prodotti e fornitori                                  | Cerca codice Cerca descrizione                                                                            |         |
|                                                                          |                                                                                                    |         |
| ● Tutti ◯ Uno o                                                          | Utilizzati in preventivi <table-cell> Includi non attivi</table-cell>                                     |         |
| ☑ Ordina più recenti Utilizzati in Utilizzati in preventivi aperti negli | listini: 12                                                                                               |         |
| Includi non attivi preventivi chiusi ultimi 3 mesi                       | (P) (S) (Q) Codice Descrizione 🖬 Listino del prodotto: "i.Blue MODELLO IRIS A SKIMMER STRUTTURA TWIN-PRO" | _ 🗆 >   |
|                                                                          | IRIS 7x14 SKIMMER TWIN-PRO PANNELLO 1500                                                                  |         |
| (Prodotti) (Accessori)                                                   | 自 IRIS 7x14 SKIMMER TWIN-PRO PANNELLO 1412                                                                |         |
| N° prodotti: 14, accessori: 19 (Documentazioni)                          | RIS 6x12 SK Nuovo listino Modifica Listino                                                                | Ok      |
| (S) (C) Codice Descrizione prodotto Ultir                                | IRIS 6x12 SK                                                                                              | UK I    |
| i.Blue MODELLO IRIS A SKIMMER STRUTTING TOUR Strong 14/1                 | BIS 5x10 SK Duplica listino                                                                               | Annulla |
| i.Blue MODELLO IRIS A SKIMMER STRUTT                                     | 自 IRIS 7x14 SK 自 Gestione valori delle sched                                                              |         |
| i.Blue MODELLO AMARANTA A SFIORO ST                                      |                                                                                                    |         |
| i.Blue CANALE BORDO SFIORO - PISCIN                                      | E E Discussione Discussione Descrizione                                                                   |         |
| i.Blue MODELLO AMARANTA SUPER HD A Nuovo prodotto 14/                    | IRIS 7x14 SKIMMER TWIN-PRO PANNELLO 1412                                                                  |         |
| i.Blue SCALETTA RISALITA                                                 | c E IRIS 6x12 SK E Info supplementari                                                                     |         |
| i.Blue CIRCOLAZIONE PER SKIMMER Duplica prodotto 14/0                    | RIS 4x8 SKM                                                                                               |         |
| TRASPORTO ASSISTENZA E INSTALLAZ Disattiva prodotto 14/0                 | RIS 5x10 SKIMMER TWIN-PRO PANNELLO 1225 14455,00 Max % Max valore                                         |         |
| i.Blue COLLETTORE DI SFIORO - PISCII                                     | C IRIS 4x8 SKIMMER TWIN-PRO PANNELLO 1225                                                                 |         |
| i.Blue BORDO PERIMETRALE - PISCINA                                       |                                                                                                    |         |
| i.Blue RIVESTIMENTO INTERNO PVC                                          |                                                                                                    |         |
|                                                                          |                                                                                                    |         |
|                                                                          |                                                                                                    |         |
|                                                                          | (P) Listino utilizzato in preventivi                                                                      |         |
|                                                                          | (S) Listino con schede prodotto valorizzate (S) Listino con nessuna scheda prodotto valori                |         |
|                                                                          | (Q) Listino con quantità sottoparagrafi variate (Q) Listino con quantità paragrafi invariate              |         |

- Sono segnalate le seguenti informazioni:
  - ► Esistenza di preventivi ( =) dove è stato adottato il listino
  - Esistenza di schede da completare ( \vec{E} ) o completate ( \vec{E} )

# Gestione prodotti: Listino del prodotto

Caricamento dei valori delle schede

Se il prodotto ha delle schede, per ogni listino si potranno completare le voci personalizzandole prima di doverlo fare durante il caricamento del preventivo.

|                    | RIMMER TWIN-PRO PARNELLO 1412 | Listino: "IRIS | 7x14 SKIMMER TWIN-PRO PANNELLO 1 |
|--------------------|-------------------------------|----------------|----------------------------------|
| Descrizione Scheda |                               | ^              | da                               |
| MODELLO            |                               |                | Ga                               |
| VOLUME             |                               | VOLUME         |                                  |
|                    | Valore                        | Voce           | Valore                           |
| DIMENSIONI         | 7 x 14 m                      |                | Valore                           |
| PERIMETRO          | 40,97 m                       |                | 40.97 m                          |
| AREA               | 97,69 mg                      |                | 40,27 m                          |
| PANNELLO           | 1412                          | AREA           | 97,69 mq                         |
|                    |                               | PANNELLO       | 1412                             |
|                    |                               |                |                                  |

2 maggio 2021

- 🗆 X

Annulla

## Gestione preventivi: Introduzione

- Come per i prodotti ed i clienti è possibile attivare dei filtri di ricerca e creare / modificare i dati principali del preventivo dal menù che appare con le stesse modalità viste finora.
- Tra le funzionalità esiste la possibilità di duplicare un preventivo in tutte le sue parti descrittive, compresi i prodotti presenti.
- E' possibile creare una nuova revisione, gestendo così lo storico di tutte le variazioni presentate al cliente.
- La funzione Blocca, attivata in automatico quando si esporta il PDF, serve per mantenere il preventivo identico a quello che si invia al cliente. Infatti quando si modifica un prodotto, questo è aggiornato in automatico in tutti i preventivi non bloccati e rimane invariato in quelli bloccati.

E' possibile effettuare lo sblocco (consigliato se non si è inviato il PDF) o creare una nuova revisione per poter effettuare aggiornamenti sul preventivo.

| 🕌 Gestione preventivi |                   |                         |          |                                                                                                    |          | _ 🗆 2                       |
|-----------------------|-------------------|-------------------------|----------|----------------------------------------------------------------------------------------------------|----------|-----------------------------|
| Anno Preventivo       | Rev. Desci        | rizione                 | con Dall | a data Alla data                                                                                                    | Es<br>A  | trai elenco<br>zzera filtri |
| 🖌 Ordina più recenti  | Includi non attiv | i 🖌 Includi bloccati    |          | Attiva ricerca per cliente                                                                                                    |          |                             |
| N° preventivi: 2      |                   |                         |          |                                                                                                    |          |                             |
| (B) N° preventivo     | Data prev.        | Descrizione Preventivo  | Scadenza | Ragione sociale cliente                                                                                                    | Codice   | Ultima op 🔨                 |
| 1_2021                | 14/04/2021        | Piscina Amaranta 7 x 14 | 60 gi¢   | E Dettaglio prodotti del pro                                                                                                    | eventivo | Mod. det                    |
| 2_2021                | 14/04/2021        | Piscina Iris 5 x 10     | 60 gio   | A Imposta Layout al prever                                                                                                    | tivo     | Mod. det                    |
|                       |                   |                         |          | Nuovo preventivo<br>Modifica<br>Duplica preventivo<br>Elimina preventivo<br>Disattiva preventivo<br>Blocca preventivo<br>Crea nuova revisione<br>Info supplementari |          |                             |
| <                     |                   |                         |          |                                                                                                    |          | ~                           |

## Gestione preventivi: Dati principali

- L'unico dato obbligatorio è l'oggetto del preventivo. Questo permette di definire informazioni come il cliente o informazioni sulla validità del preventivo in un secondo momento.
- Per poter esportare il preventivo ed inviarlo al cliente chiaramente queste informazioni dovranno poi essere completate.
- Il campo note, se presente, sarà stampato nella pagina di riepilogo del preventivo (nell'esempio in basso evidenziato in giallo).

| Modifica Preventivo                                                                                              | Ok      |
|----------------------------------------------------------------------------------------------------|---------|
| Cliente                                                                                                    | Annulla |
| (C000002) STUDIO ASSOCIATI SOFTWARE                                                                              | Annulla |
| Oggetto                                                                                                    |         |
| Piscina Amaranta 7 x 14                                                                                          |         |
| N° di giorni dal blocco del preventivo          N° Giorni         60         Note (Sezione riepilogo preventivo) |         |
| SCONTO A VOI RISERVATO PER LA FORNITURA 20%                                                                      |         |

| RIEFILOGO VOCI FRINCIFALI                                                                                                    |                      |
|----------------------------------------------------------------------------------------------------|----------------------|
| i.Blue MODELLO AMARANTA SUPER HD A SFIORO STRUTTURA<br>ZINCATA<br>(MARANTA 7x14 SFIORO ZINCATA PANNELLO 1350)                    | € 11.455             |
| ACCESSORI e OPTIONAL                                                                                                    |                      |
| i.Blue CANALE BORDO SFIORO - PISCINA<br>(AMARANTA 7x14 m - BIPLASTIFICATO - SFIORO - PANNELLO 1220 - SUPER<br>HD)                | € 10.500             |
| i.Blue RIVE STIMENTO INTERNO PVC<br>(AMARANTA 7x14 m PVC 1,5 mm LACCATO FONDO TRAMOGGIA (FT)<br>-SKIMMER-SUPER HD)               | € 6.169              |
| i.Blue CIRCOLAZIONE A SFIORO<br>(CIRCOLAZIONE PISCINA AMARANTA 7x14 - SFIORO CON B-ACTIVE SUPER<br>HD)                           | € 2.103              |
| i.Blue COLLETTORE DI SFIORO - PI SCINA<br>(AMARANTA 7x14 - PER 6 PILETTE DIAMETRO 125 SUPER HD)                                  | € 1.553              |
| i.Blue FILTRAZIONE PER PISCINA<br>(AMARANTA 7x14 - POZZETTO VTR A&T FILTRO POOLS DA 32 m3/h POMPA<br>DAB -SKIMMER- SUPER HD)     | € 9.362,             |
| i.Blue SCALETTA RISALITA<br>(5 GRADINI AISI 316 - AMARANTA/CAMELIA/SFIORO/AMARANTA SFIORO<br>SUPER HD)                           | € 800,               |
| SCONTO A VOI RISERVATO PER LA FORNITURA 20%                                                                                      |                      |
| SERVIZI                                                                                                    |                      |
|                                                                                                    | £ 3 500              |
| Sperando di aver fatto cosa gradita restiamo a disposizione per eventuali ulte cogliamo l'occasione per porgere distinti saluti. | riori chiarimenti e  |
| ALC                                                                                                    | GORITHMIA PISCINE S. |
|                                                                                                    |                      |
|                                                                                                    |                      |
| Via Milano, 8 - 20100 - Milano (Milano) Italy - Tel. 02 20 20                                                                    | 20 20                |
| Filiale Roma: Via Del Colosseo, 19 - 00100 - Roma Italy- Tel. 06                                                                 | 60 600 600           |
| www.agtpiscine.com in fo@lagtpiscine.com                                                                                         |                      |

## Gestione preventivi: Dettaglio prodotti del preventivo

- La funzione è strutturata in questo modo:
  - A sinistra abbiamo l'elenco dei prodotti del preventivo.
     L'ordine è fondamentale, saranno stampati nel preventivo così.

Anche la logica come sono organizzate le tipologie e gli attributi dei prodotti è fondamentale.

Il primo prodotto dell'elenco sarà sempre un prodotto principale, poi seguiranno i suoi accessori , documentazioni e servizi, tutti con caratteristiche ben precise.

Se ci fosse poi un altro prodotto principale, i successivi accessori, documentazioni e servizi saranno riferiti a lui. Vedremo nelle prossime pagine una spiegazione più approfondita relativamente alle tipologie e caratteristiche dei prodotti.

- A destra, a seconda di quale pulsante è attivo in alto tra «Prodotti» o «Listini» appare una dei seguenti pannelli:
  - Pannello di ricerca dei prodotti, con possibilità di selezionare in una sola volta, un prodotto, i suoi prodotti suggeriti (perché normalmente vengono aggiunti dopo il primo prodotto) ed il suo importo di listino tra quelli disponibili.
  - Pannello di attribuzione dei listini, permette di selezionare, modificare l'importo di listino del prodotto attualmente selezionato tra quelli a disposizione negli archivi.

L'importo è modificabile (regolato da un permesso concesso dall'amministratore) ed è segnalato l'eventuale sconto applicato come percentuale e valore.

Nel caso di listino mancante, si potrà comunque impostare l'importo liberamente.

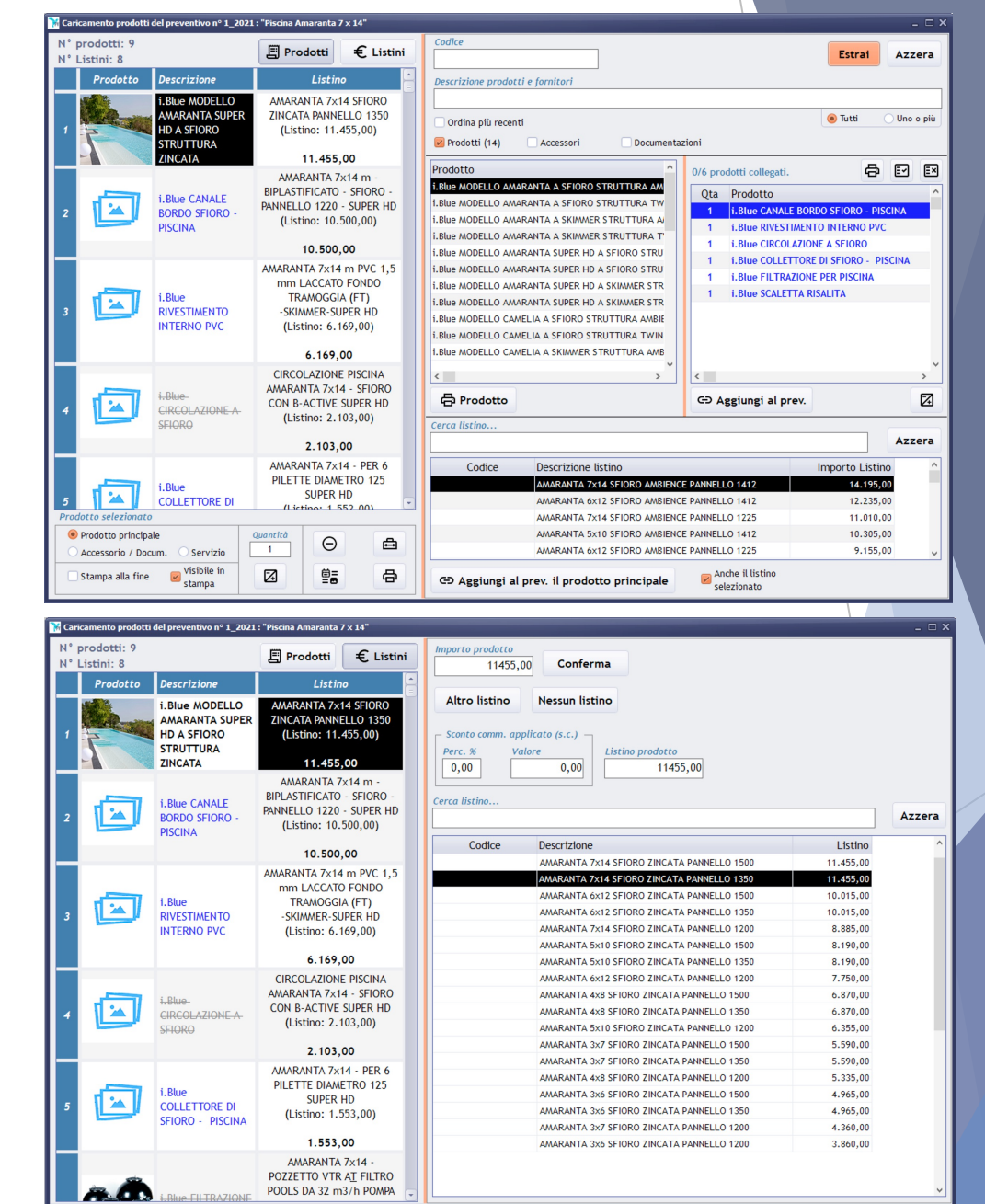

## Gestione preventivi: Dettaglio prodotti del preventivo

Pannello di ricerca prodotti

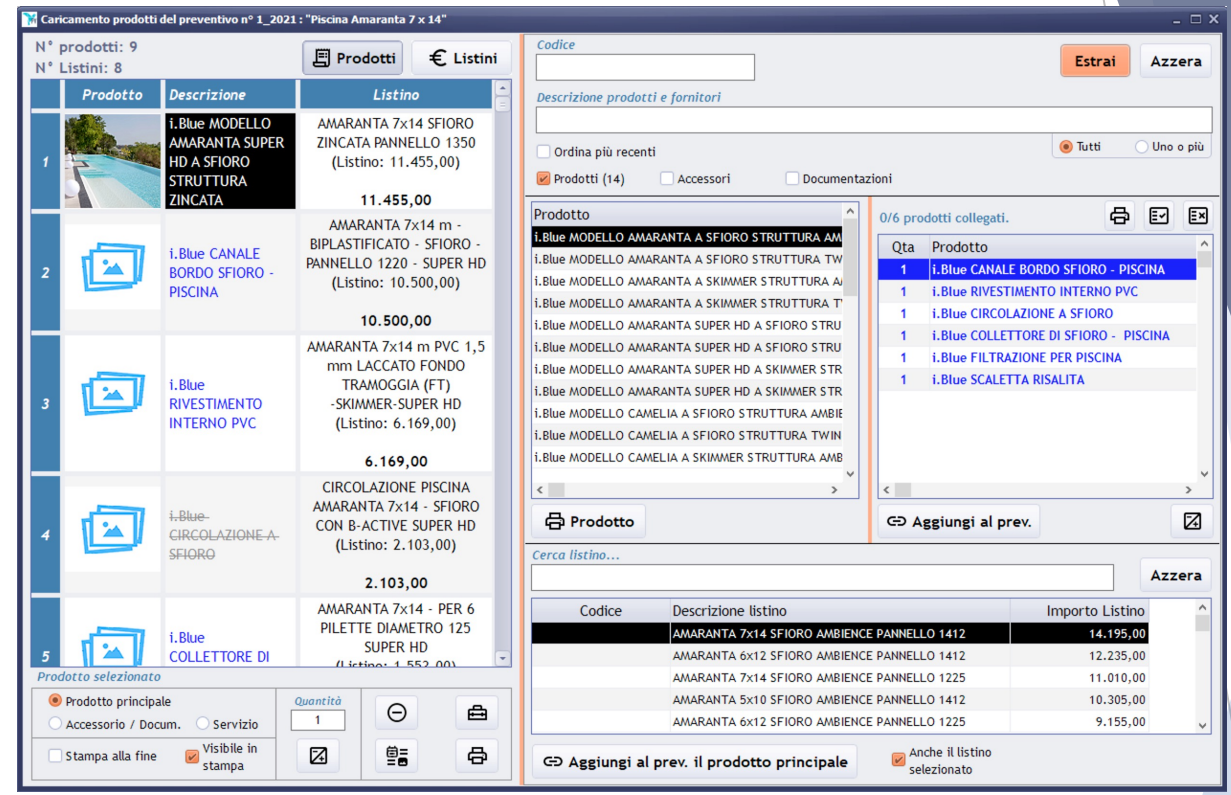

- Attraverso il pannello di ricerca a destra, è possibile effettuare una ricerca del prodotto da aggiungere.
- Se previsti, sono suggeriti una serie di altri prodotti ed accessori per inserirli insieme in una sola operazione nel preventivo. Selezione (colore verde) o no singola col doppio click del mouse oppure i pulsanti sopra per effettuare una selezione o no di tutti.
- Nel pannello inferiore sono presenti tutti i listini del prodotto selezionato, tra cui scegliere (o no in base alla spunta a destra).
- Premendo il tasto «aggiungi al prev...» come nel caso a destra tutti i prodotti ed accessori saranno aggiunti al preventivo. In automatico il prodotto selezionato sarà contrassegnato come principale ed i «collegati» come accessori.
- Non potendo selezionare il listino degli accessori collegati, il programma se trova una sola «voce» la proporrà in automatico.
   Viceversa lascerà vuota la casella del listino dove si potrà selezionare l'effettivo listino da applicare.
   Vedremo questa funzione nelle prossime pagine.

# Gestione preventivi: Dettaglio prodotti del preventivo

2 maggio 2021

## Pannello di assegnamento listini

N° prodotti:

N° Listini: 8

Prodotto

-

\*

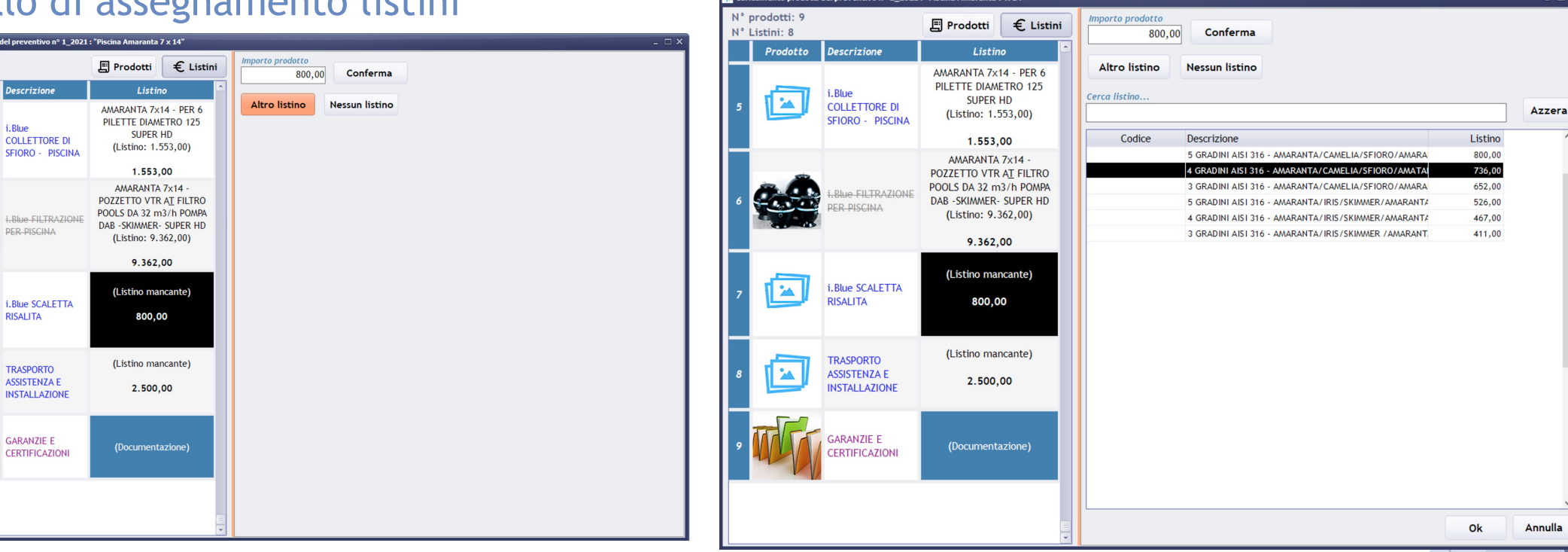

- Attraverso il pannello a destra, è possibile impostare o modificare l'importo del prodotto selezionato.
- E' possibile selezionare un listino tra quelli a disposizione premendo il tasto «Altro listino» (si possono filtrare tramite l'apposito campo «Cerca listino...») oppure digitare l'importo desiderato.
- Anche selezionando un listino, è possibile modificare l'importo, in guesto caso sono visualizzati anche la percentuale di sconto e l'importo dello sconto effettuato.
- Alla conferma l'informazione apparirà nella relativa casella nell'elenco a destra.
- Fondamentale per poter procedere alla stampa del layout e relativo PDF da mandare al cliente è che tutti gli importi siano valorizzati.
- L'unico prodotto che, chiaramente, non necessità di un importo, è quello codificato come »Documentazione», infatti in quel caso la relativa casella è disabilitata e non è possibile effettuare operazioni.

#### Gestione preventivi: Dettaglio prodotti del preventivo Tipologia e caratteristiche dei prodotti

- Per ogni prodotto si può impostare la tipologia, questo condiziona la posizione ed importanza nella pagina riepilogativa del preventivo:
  - Prodotto principale: Per ogni prodotto c'è una sezione con un dettaglio dei paragrafi contrassegnati per essere visualizzati nel riepilogo.
  - Accessorio / Documentazione: Se è un prodotto «normale» o «accessorio», nel riepilogo è elencato nelle sezione «Accessori e Optional» relativa al prodotto principale di appartenenza e prima del campo «Note» del preventivo (se presente).

Se è un prodotto di tipo «documentazione» non appare nel riepilogo.

- Servizio: nel riepilogo è elencato nelle sezione «Servizi» relativa al prodotto principale di appartenenza e dopo il campo «Note» del preventivo (se presente).
- Per ogni prodotto si possono impostare le seguenti caratteristiche:
  - Visibile in stampa: Il dettaglio del prodotto appare o no nella stampa del preventivo a seconda della spunta ed appare sempre nella pagina di riepilogo.
  - Stampa alla fine: se il prodotto contrassegnato come accessorio è una documentazione, si può decidere di stamparlo a fine preventivo, dopo la pagina riepilogativa, impostando la spunta.
- I pulsanti a destra invece permettono queste funzioni:
  - Modifica la quantità dei prodotti accessori.
  - Θ : Elimina il prodotto selezionato dall'elenco.
  - Permette di abilitare / disabilitare una qualsiasi componente del prodotto.
  - Permette di modificare completamente il prodotto, dopo di che, come sempre, tutti i preventivi non bloccati si aggiorneranno di conseguenza.
  - 🖶 🖶 : Visualizza in anteprima di stampa il prodotto selezionato.

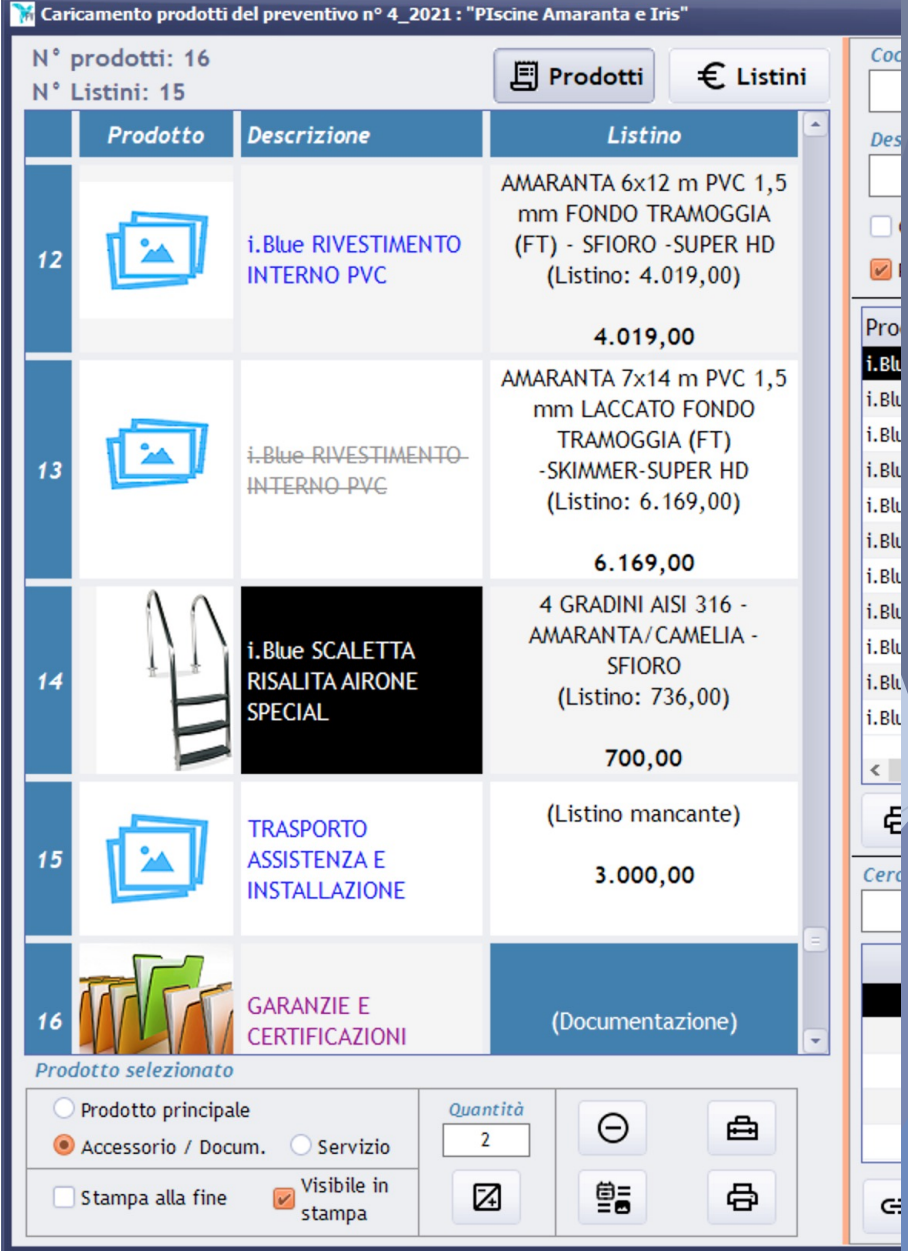

21

## Gestione preventivi: Imposta layout del preventivo

- Per poter accedere a questa funzione dall'elenco dei preventivi è necessario che ci siano i seguenti requisiti del preventivo:
  - Il cliente deve essere impostato.
  - Tutti i prodotti devono avere un importo.
  - > Deve esistere almeno un prodotto principale.
  - Il primo prodotto del preventivo deve essere un prodotto principale.
- Dall'elenco dei layout selezionare quello desiderato, nell'immagine sopra appare una preview di alcune pagine di esempio del layout.
- Una volta selezionato il layout con l'apposito pulsante, si attiva una elaborazione e preparazione dell'anteprima del layout. A fine lavorazione appare sulla destra il preventivo creato.
- E' possibile scorrerlo ed eventualmente fare un'esportazione di prova PDF in una cartella temporanea che desideriamo.
- Una volta che tutto è ok si può premere il tasto che è apparso a fine elaborazione «Cartella preventivo» dove si passerà alla funzione di gestione della cartella del cliente del preventivo e la relativa esportazione per l'invio al cliente.

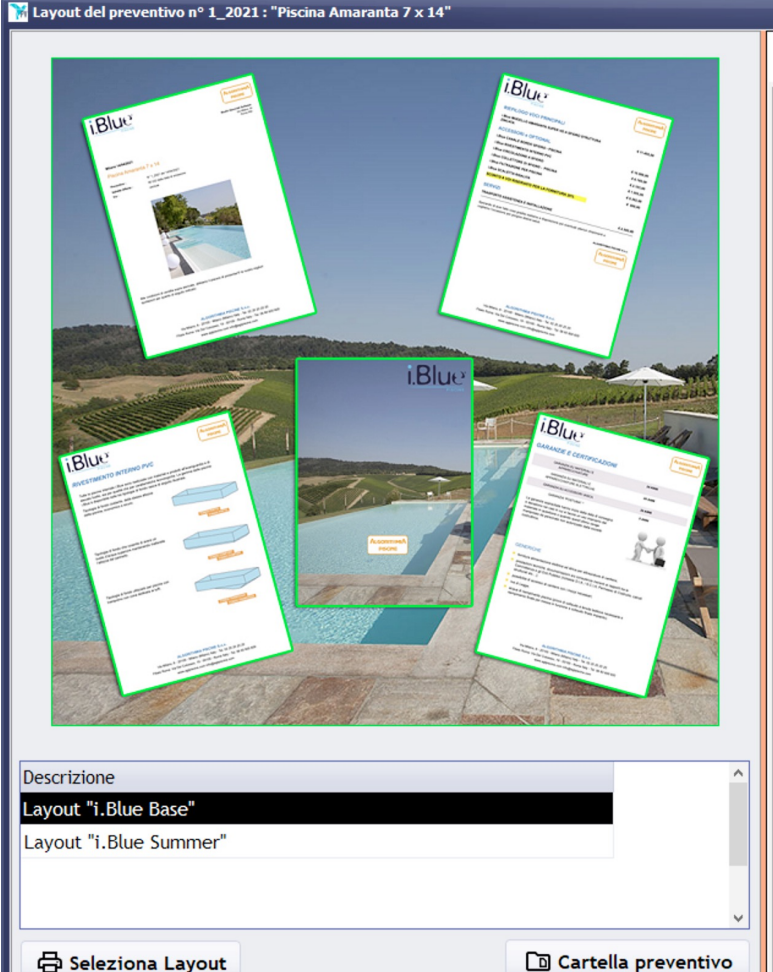

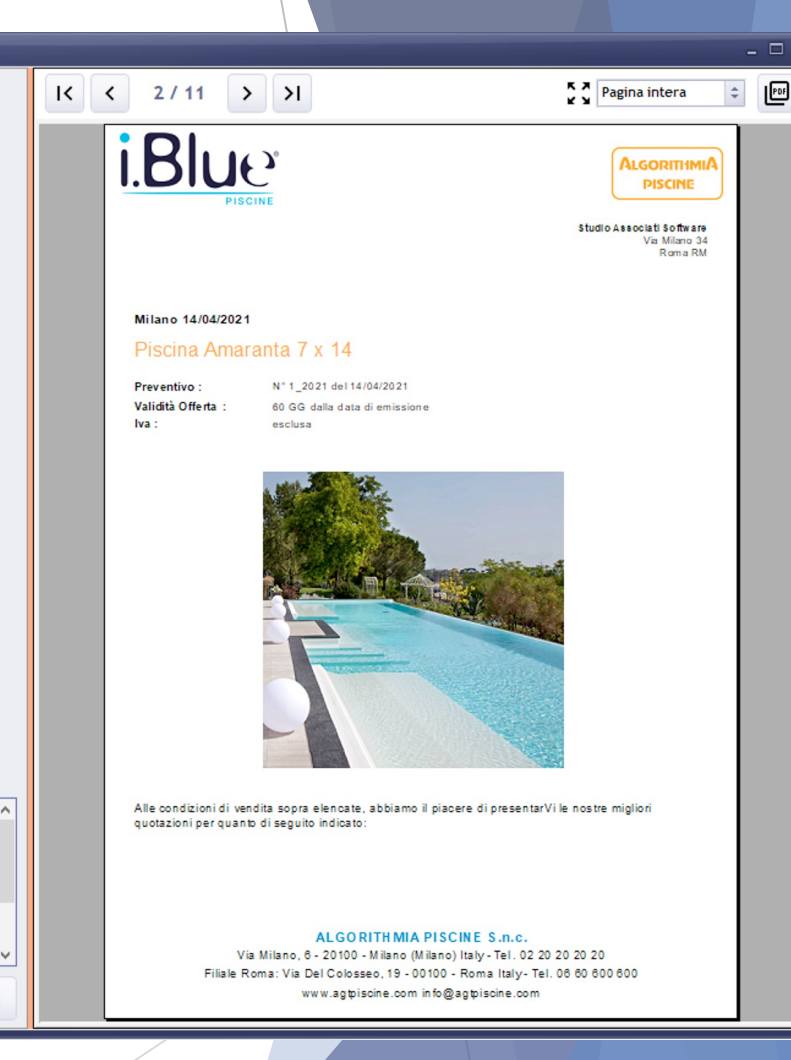

#### Gestione preventivi: Cartella preventivo Impostazione percorso cartella principale

La prima volta in assoluto dobbiamo impostare un percorso che conterrà tutte le cartelle dei preventivi dei clienti.

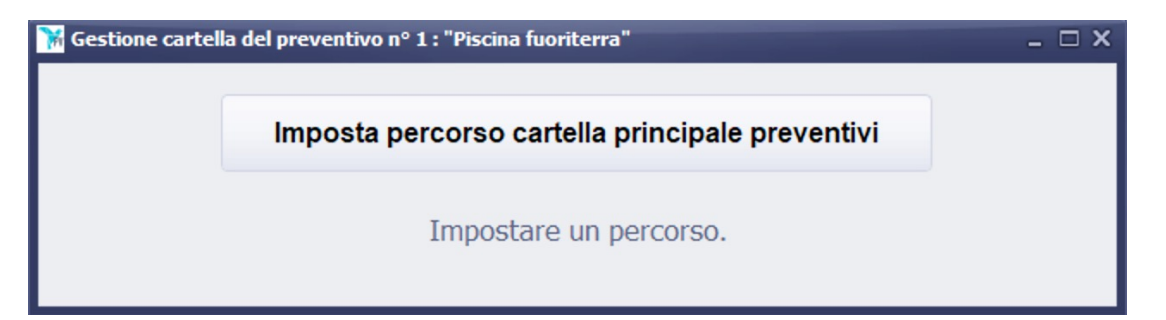

Una volta impostato, si abilità il pulsante per la creazione della cartella del preventivo del cliente (la prima volta) e l'esportazione del PDF del layout prodotto.

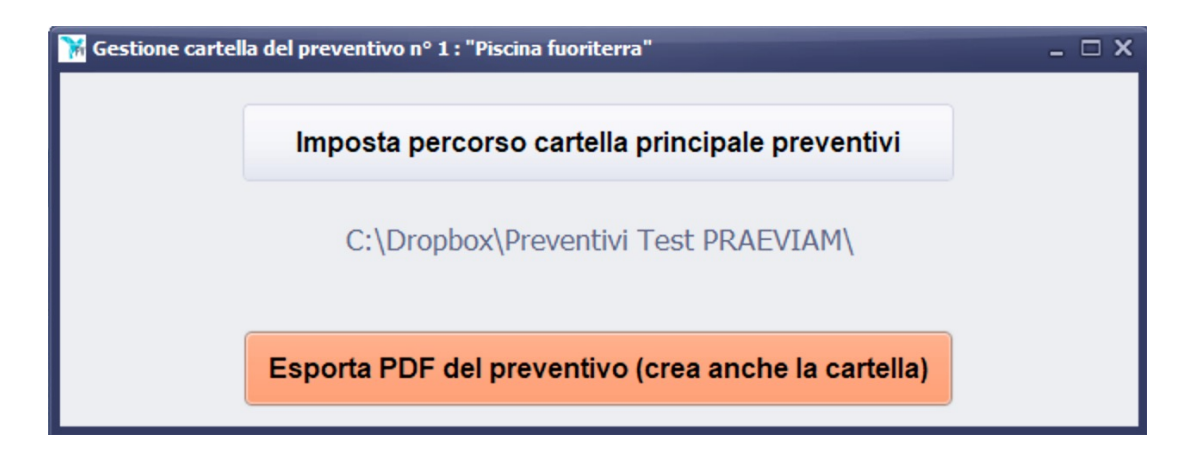

#### Gestione preventivi: Cartella preventivo Creazione cartella preventivo del cliente

Se è la prima volta che si esporta il preventivo, appare la finestra per comporre il nome della cartella che conterrà il preventivo.

Il nome (proposto in basso nella finestra) è composto da:

Numero ed anno del preventivo: Non si può modificare liberamente ma solo agire sul numero di cifre che compongono la parte iniziale del n° preventivo (da 4 a 10).

In base al numero di preventivi (e relative cartelle) conviene impostare un numero più alto di cifre, questo per ottenere un ordinamento «naturale» delle cartelle scorrendo la cartella principale.

Il numero di cifre che si imposta è memorizzato e proposto per le prossime cartelle che saranno create.

- Cliente: La ragione sociale del cliente. Nel caso ci fossero caratteri speciali non consentiti si può modificare questo campo.
- Oggetto del preventivo: Così come per il cliente, si può modificare anche nei casi di caratteri non consentiti.
- Alla conferma, se ci fossero degli errori per l'utilizzo di caratteri speciali non consentiti in windows, ci sarà una segnalazione e si dovrà agire sui campi Cliente ed Oggetto per risolvere il problema.

| 0001_2021                 | Ok | Annulla |
|---------------------------|----|---------|
| Cliente                   |    |         |
| Studio Associati Software |    |         |
| Oggetto                   |    |         |
| Piscina Amaranta 7 x 14   |    |         |

#### Gestione preventivi: Cartella preventivo Esportazione PDF Layout nella relativa cartella

Dopo aver confermato il nome della cartella (obbligatorio la prima volta) PRAEVIAM effettua l'esportazione del PDF nella cartella.

Il nome sarà lo stesso della cartella con eventualmente aggiunto il numero di revisione se presente.

 Una volta finita l'esportazione il preventivo è bloccato e non sarà possibile esportarlo più.

La finestra avvisa anche della scadenza impostata del preventivo se relativa a numero di giorni dal blocco o della data già prefissata.

Se ci sarà bisogno di esportare nuovamente il preventivo si può utilizzare uno dei seguenti metodi in base alla situazione:

- Preventivo non ancora spedito al cliente: togliere blocco al preventivo, effettuare le modifiche necessarie e ripetere l'operazione di esportazione.
- Preventivo già spedito al cliente: creare una nuova revisione, che recupererà tutto il preventivo, permettendone una modifica e successiva esportazione. Nell'elenco dei preventivi sono visibili in caso solo le massime revisioni.

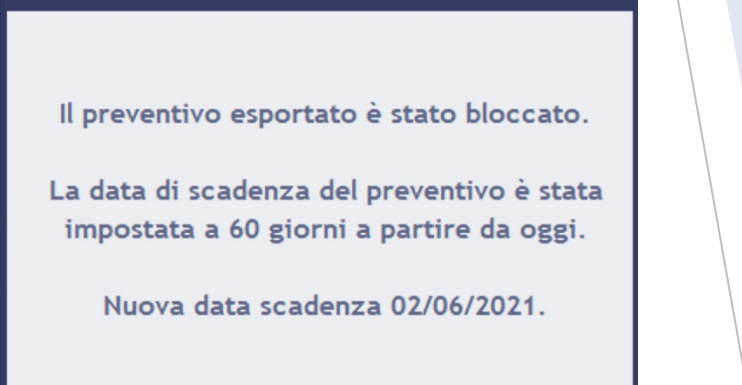

**i** 

Ok

### Gestione preventivi: Cartella preventivo Gestione cartella e link al file

- Una volta terminata l'esportazione (e relativo blocco) del preventivo diventano visibili 2 nuovi pulsanti (si sblocca anche una voce di menù nella funzione principale »Gestione cartella del preventivo» che apre una finestra dove ci sono solo i 2 nuovi pulsanti). il loro significato è il seguente:
  - Apri cartella del preventivo: visualizza una finestra di Windows che punta al percorso impostato dove è memorizzato il PDF del preventivo. In questa cartella possono poi essere aggiunti e gestiti altri vostri files tecnici (come per esempio disegni Autocad o altro) necessari alla realizzazione del preventivo del cliente.

Inoltre è possibile selezionando il PDF appena creato, creare un link «standard» utilizzando uno dei tanti servizi di condivisione file online come ad esempio DropBox.

Memorizza il link al file del preventivo: Il link appena copiato negli appunti premendo questo pulsante è memorizzato tra le informazioni principali del preventivo insieme al nome della cartella che lo contiene ed il nome del file PDF esportato.

| ocale (C:) > Dropbox > Preventivi Tes | t |                                  | 1   |
|---------------------------------------|---|----------------------------------|-----|
| ··· ^                                 |   | Apri con Adobe Acrobat Keader DC |     |
| Nome                                  |   | Apri                             |     |
| 😣 0001_2021 (Studio Associati Soft    |   | Stampa                           |     |
| -                                     |   | Edit with Notepad++              |     |
|                                       | ÷ | Condividi                        | L . |
|                                       |   | Invio con Transfer               | L . |
|                                       |   | Invia per la firma               |     |
|                                       |   | Copia link Dropbox               |     |
|                                       |   | Cronologia delle versioni        | L . |
|                                       |   | Visualizza su Dropbox.com        | L . |
|                                       |   | Visualizza commenti              | L . |
|                                       |   | Apri in Dropbox                  | L . |
|                                       | - |                                  |     |

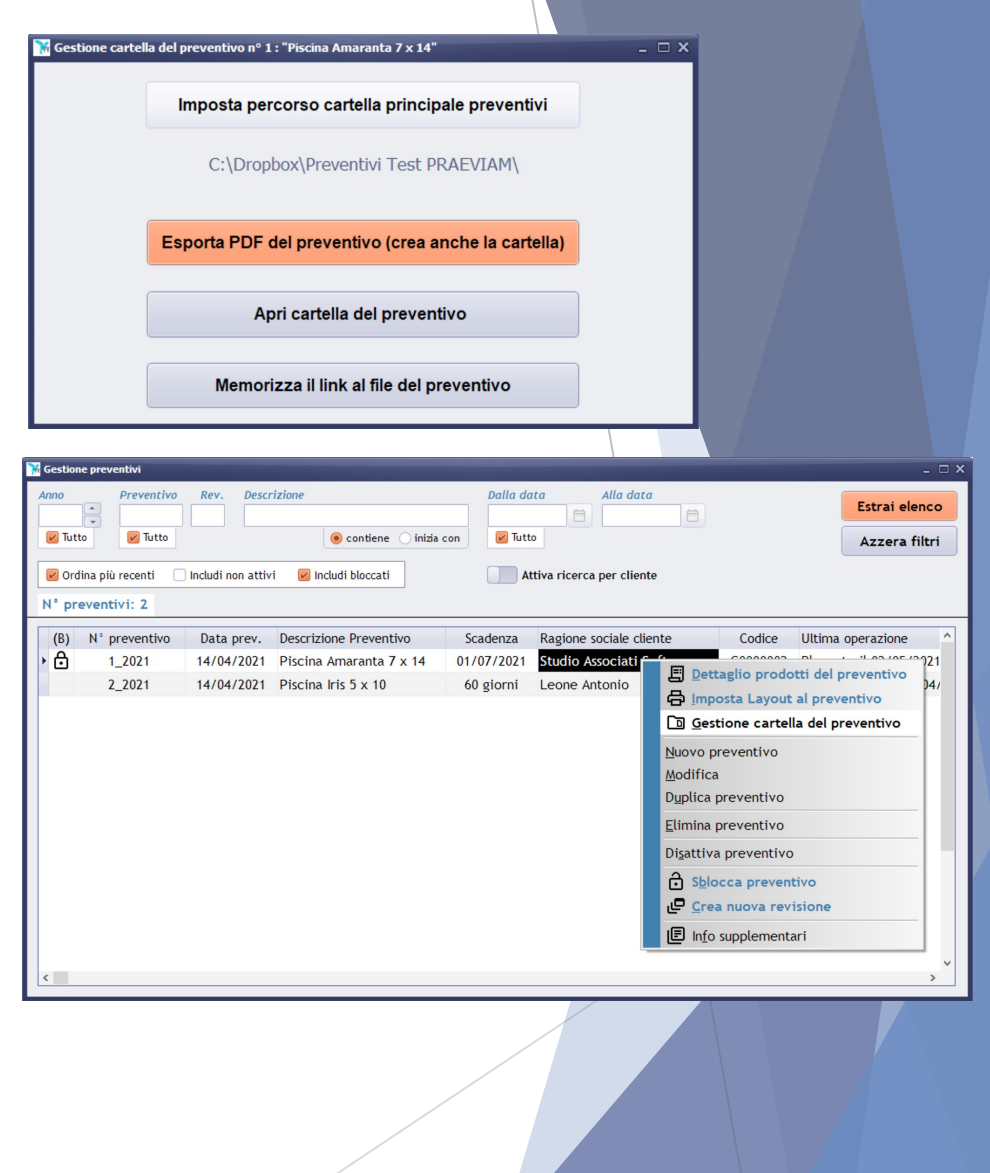

#### Gestione preventivi: Cartella preventivo Incolla link a PDF nella mail al cliente

- Come passo finale si abiliterà un ultimo pulsante «Copia negli appunti il link...» che copia negli appunti il link memorizzato in precedenza da mandare al cliente con una descrizione uguale al nome del file. Chi riceverà la mail facendo un click potrà scaricarsi in quel momento il vostro preventivo.
- In questo modo le mail inviate saranno più «leggere» e non intaserete la casella email dei vostri clienti.

| 🐕 Gestione cartella | a del preventivo nº 1 : "Piscina Amaranta 7 x 14"  | - 🗆 X |
|---------------------|----------------------------------------------------|-------|
|                     | Apri cartella del preventivo                       |       |
|                     | Memorizza il link al file del preventivo           |       |
|                     | Copia negli appunti il link per la mail al cliente |       |

| ~ |
|---|
|   |
|   |
|   |
|   |
|   |
|   |
|   |
|   |
|   |
|   |
|   |
|   |
|   |
|   |

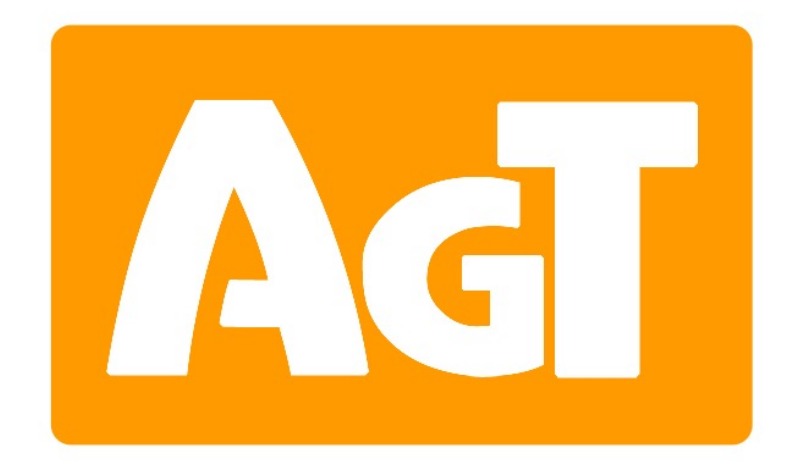

We use our apps every day...

# AlgorithmiA